# **student and staff** tickets Verification step by step guide

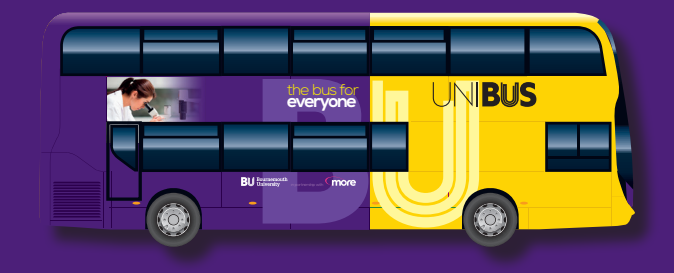

#### **Go** to Mobile Tickets

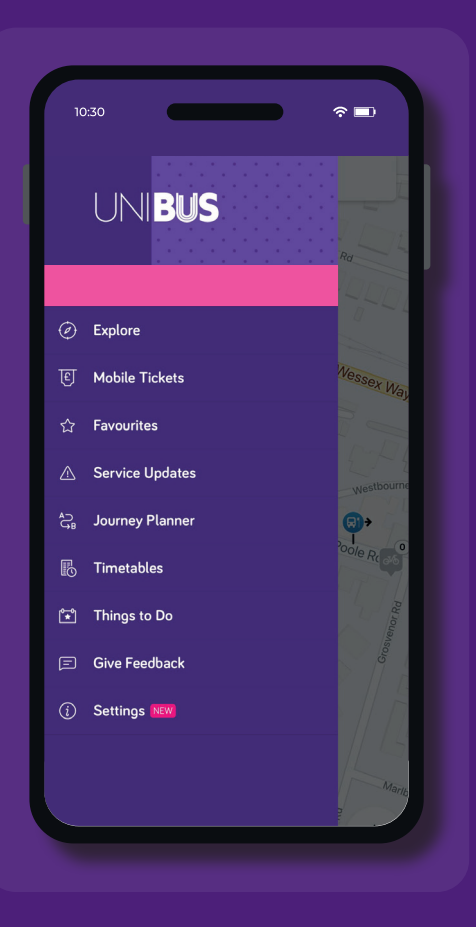

# 10:30 The second second

Go to unibus

tickets

0000-0000-0000 REDEEM

#### UNIBUS tickets

For BU and AUB students and staff only. You MUST use your BU/AUB e-mail address for your app account to purchase these tickets.

>

>

>

#### Zone A

Travel on all UNIBUS services, and also on morebus services in Bournemouth, Poole and Christchurch

#### Zone AB

Travel on all UNIBUS services, and also on morebus services in Bournemouth, Poole, Christchurch. Wimborne and Ferndown

#### ∻ 💷 **UNIBUS** tickets £1.60 **UNIBUS** single UNIBUS tickets 🖈 1 x Adult (i) This product contains 1 single journey ticket. You must start your journey within 15 minutes of activation. ▲ VERIFICATION REQUIRED After uploading your photo you'll need to verify your validity before you can use your ticket. This can take up to 48 hours. A valid BU or AUB student or staff ID is required. £2.60 **UNIBUS** return UNIBUS tickets 🖈 1 x Adult 17 2 Tickets ③ Valid for one outward and return journey on the same day, each journey must be started within 15 minutes of activation. ▲ VERIFICATION REQUIRED After uploading your photo you'll need to verify your validity before you can use your ticket. This

**Choose** a

ticket to buy

## **Buy** ticket

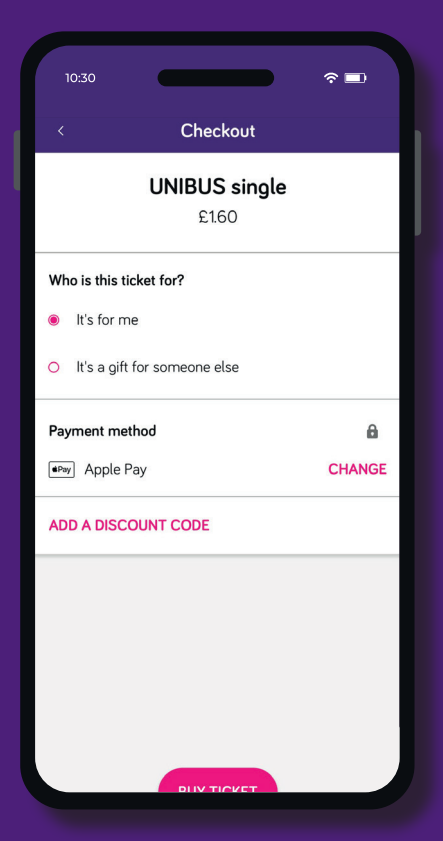

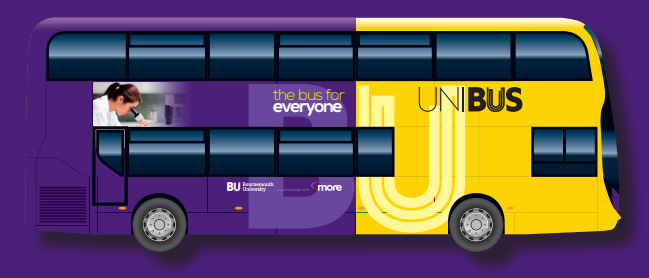

## Start verification process

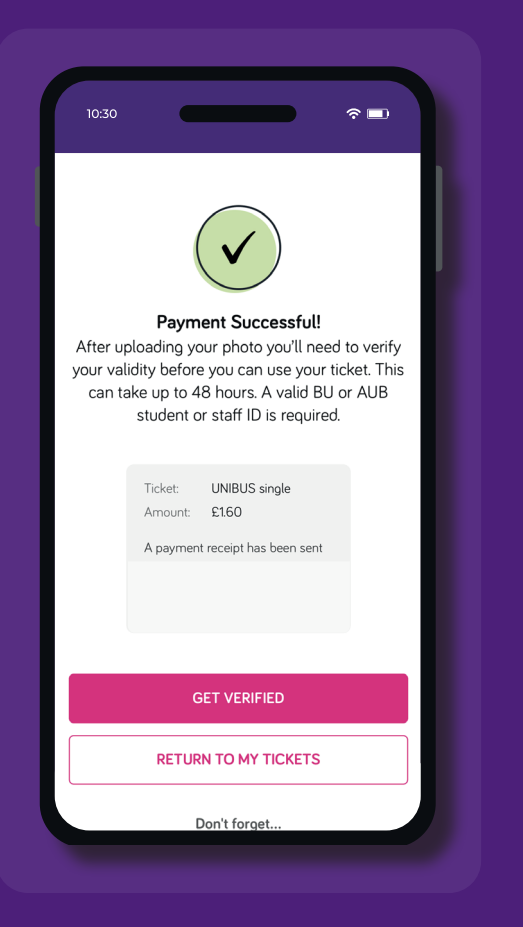

## **Follow** instructions to upload a selfie

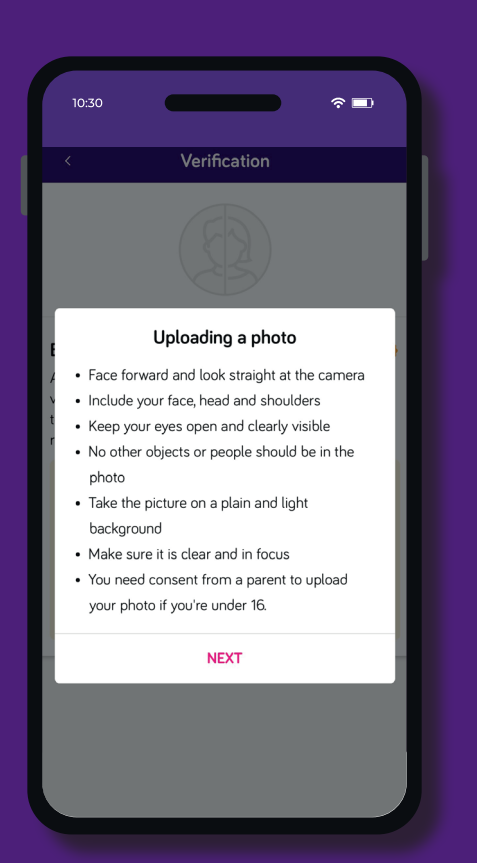

#### Take a photo that matches the ticket image

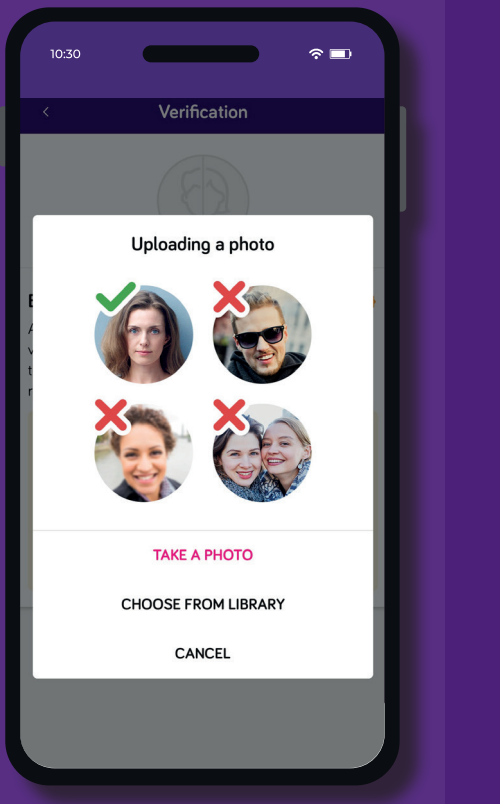

## Check your email

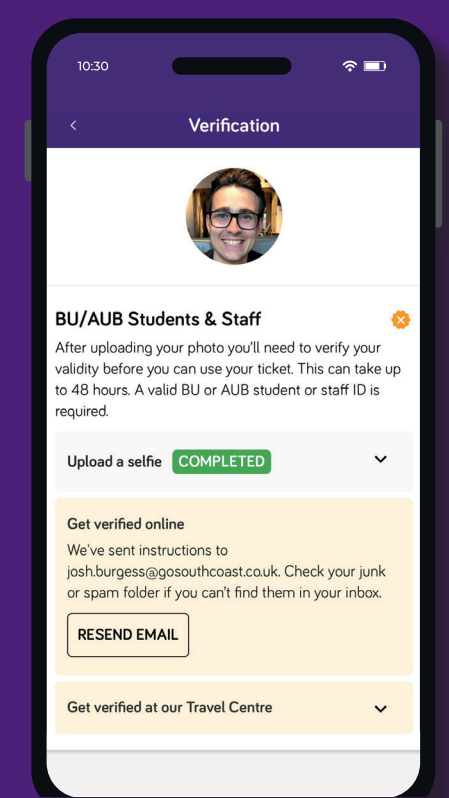

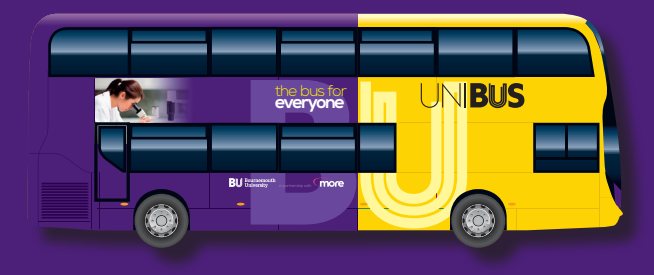

## **Upload** your university ID

#### 10:30 ∻ 🗖 ... ⑪ 6 [EXTERNAL] Verification request received from Unibus noreply@verificationserv.com 10:57 To You UNIBUS Verification request received Thank you for uploading your photo. Now we just need to see 1 form of ID to make sure it's you. Accounted forms of identification ← ∨ Reply

#### 10.30 AА verificationserv.com Ç 1 Upload Review & submit Get verified To complete your verification, we need to see 1 form of ID: Photo-based ID Please provide a photo of 1 of the following: Bournemouth University student or staff ID (does have an expiry date) to give validity until end of academic year (31st July 2022) Arts University Bournemouth student or staff ID (does have an expiry date) to give validity until end of academic year (31st July 2022) Please note that any ID provided must be valid and in date. For more information, please see the

Choose your ID

## **Upload** a photo of your ID

verificationserv.com

Review & submit

1

Upload

**Bournemouth University** 

student or staff ID (does have an

expiry date) to give validity until

end of academic year (31st July

Upload an image or take a photo

Upload

1 photo

AА

2022)

( Choose File

Choose a different upload option

∻ 🗖

C

#### Verification in progress

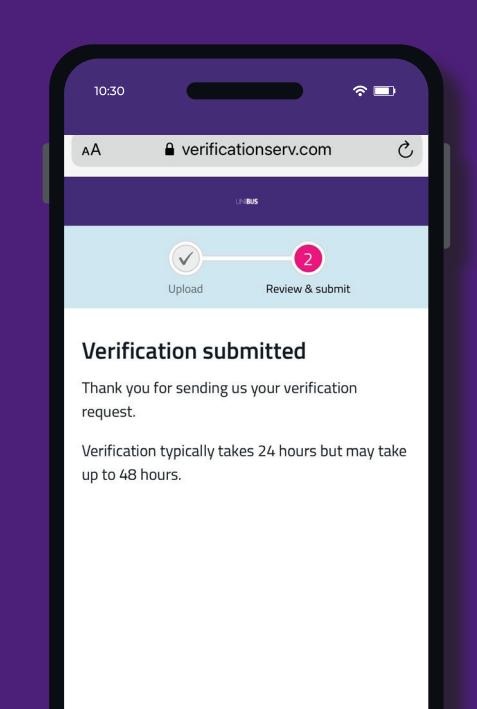

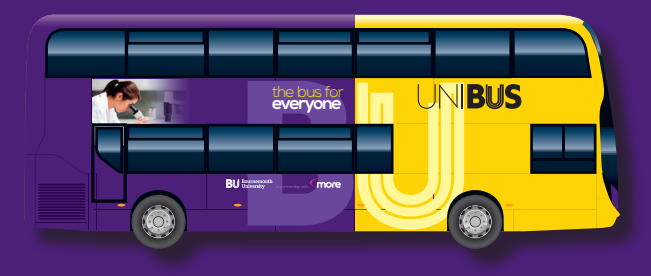

### Check your email

## **Go** to Your Tickets in your app

## Activate ticket when you want to use it

## You are now ready to travel!

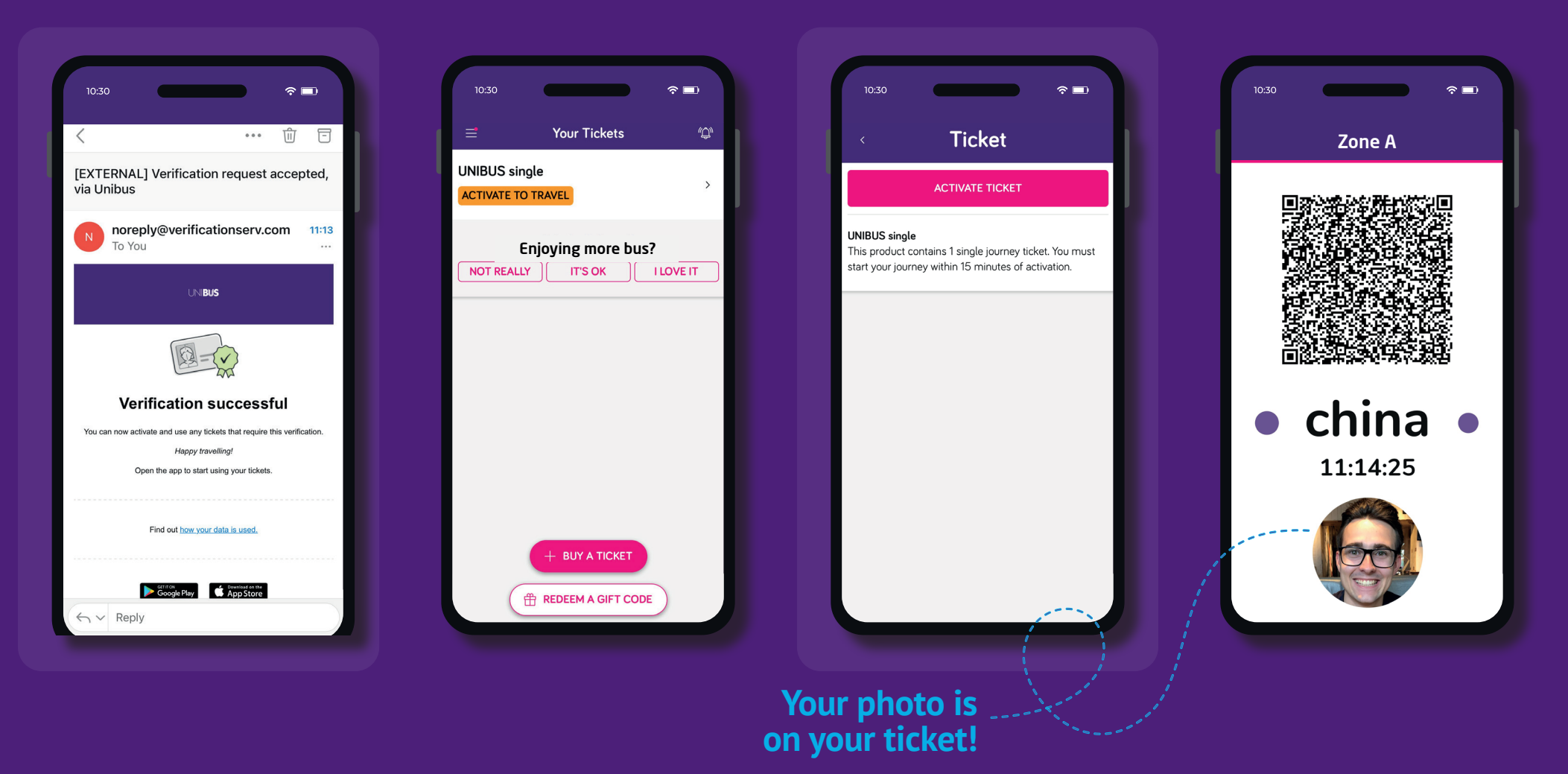

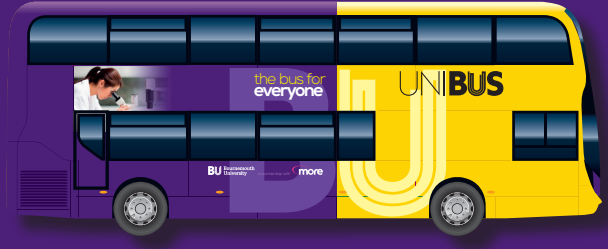